## FIRMWAREUPDATE REM 300

## So funktioniert das Upgrade der Schalttafel der Link-Steuerung

Um die Link-Steuerung zu upgraden, müssen Sie die folgenden Schritte durchführen:

- 1. Schalten Sie die Stromversorgung der Link-Steuerung aus.
- 2. Entfernen Sie das Lora-Modul von der Schalttafel.
- 3. Stecken Sie die SD-Karte in den SD-Kartensteckplatz auf der Schalttafel.
- 4. Schalten Sie die Stromversorgung der Link-Steuerung ein.
- 5. Die grüne LED leuchtet und die blaue LED beginnt zu blinken.
- 6. Wenn die grüne und die blaue LED konstant leuchten, wurde die Firmware upgegradet.
- 7. Schalten Sie die Stromversorgung der Link-Steuerung aus.
- 8. Entfernen Sie die SD-Karte aus dem SD-Kartensteckplatz.
- 9. Setzen Sie das Lora-Modul wieder ein.
- 10. Schalten Sie die Stromversorgung der Link-Steuerung ein.

Lora-Modul

11. Die Link-Steuerung ist jetzt mit LinkTouch™ kompatibel.

## WICHTIG: Prüfen ob Handsender Link-Touch Ready ist -> gelber Sticker auf Rückseite

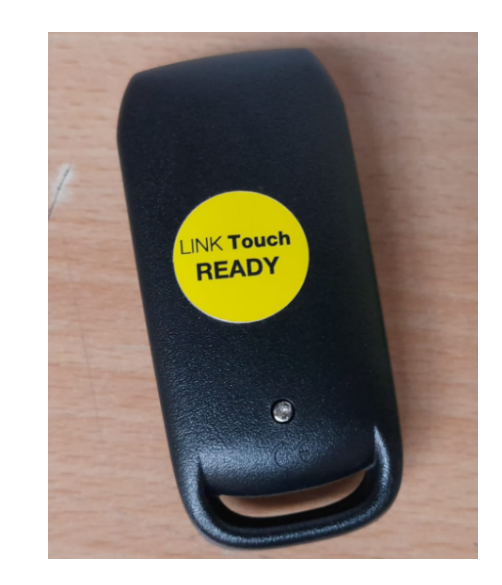

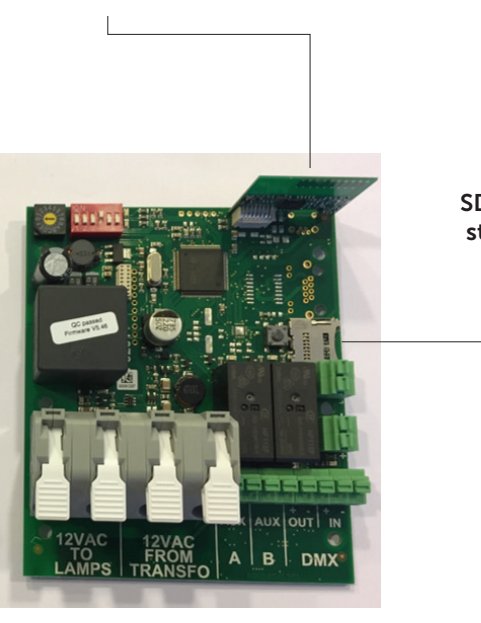

SD-Kartensteckplatz

## Wenn nicht -> neuer Handsender